## **Toevoegen Flamingo tussenstekker aan Domoticz**

In de Volgende instructie laten we zien hoe je een Flamingo FS500 tussenstekker aan domoticz kan toevoegen

Het toevoegen van een tussenstekker kan alleen in een geconfigureerde domoticz omgeving met de laatste stabiele versie van Domoticz.

De Rfxcom module is ge-upgrade naar de laatste firmware versie. (versie > 1002 Ext2)

In Domoticz Hoofdscherm ga naar Switches

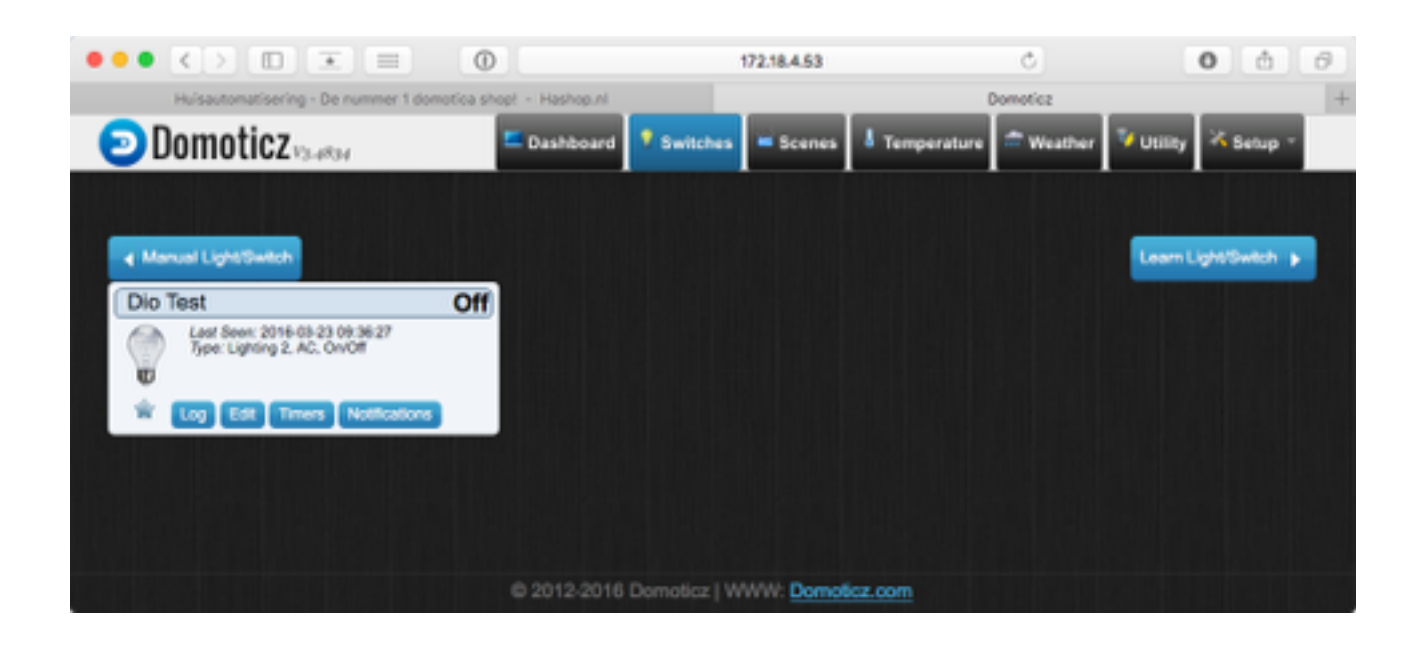

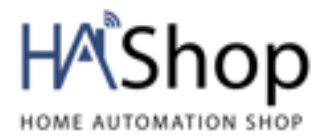

Grote Wade 42 3439 NS Nieuwegein

http://www.hashop.nl info@hashop.nl +31 (0)30-3200246

## **Toevoegen Flamingo tussenstekker aan Domoticz**

Kies voor de optie Manual Light/Switch

Stel de juiste instellingen en geef de module een naam

Kies Type IT LET OP: in de nieuwste versie van Domoticz is dit veranderd en dien je hier AC te kiezen ID: Unieke ID nummer

Unit Code

Eventueel een Unit Code

Doe de Flamingo tussenstekker in een WCD (Stopcontact)

|                                                                | 0            | 172.18.4.53                       | ¢.                    | 0 6 0             |
|----------------------------------------------------------------|--------------|-----------------------------------|-----------------------|-------------------|
| Huisautomatisering - De nummer 1 domotica shop! - Hashop.nl    |              |                                   | Domoticz              | +                 |
| Domoticz variant                                               | E Dashboard  | 🕈 Switches 🔲 Scenes               | Temperature 🛱 Weather | Utility 🔀 Setup - |
|                                                                | Hardware:    | Rfxcom                            | :                     |                   |
|                                                                | Device name: | Flamingo                          |                       |                   |
| Manual Light/Switch                                            | Switch Type: | On/Off                            | 0                     |                   |
| Dio Test                                                       | Type:        | IT                                | •                     |                   |
| Last Seen: 2016-03-23 09:36:27<br>Type: Lighting 2, AC, On/Off | ID:          | 02 02 02                          |                       |                   |
| 0                                                              | Unit Code:   | 1 0                               |                       |                   |
| TOT ESE TIMOS NORMONA                                          | As: 💿 Main D | Test<br>Device   Sub/Slave Device | Cancel                |                   |
|                                                                |              | Add Device                        | Cancel                |                   |
|                                                                |              |                                   |                       |                   |
| © 2012-2016 Domotica: WWW: Domotica.com                        |              |                                   |                       |                   |

Status lampje van de Flamingo module begint te knipperen.

Tijdens het knipper proces op de TEST toets in Domoticz scherm drukken

Module zal de code accepteren en bevestigen door aan te gaan (aangesloten apparaat gaat aan). Dit is een teken dat de module is toegevoegd.

Klik nu op de knop Add Device

Module kan nu vanaf Domoticz worden aangestuurd.

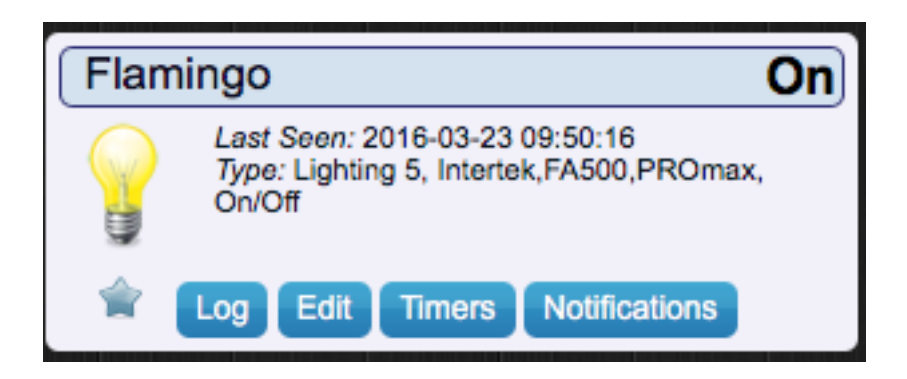

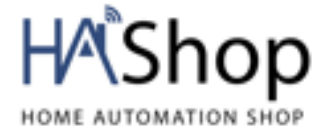

Grote Wade 42 3439 NS Nieuwegein <u>http://www.hashop.nl</u> <u>info@hashop.nl</u> +31 (0)30-3200246